### Инструкция по подготовке iPad к курсу

«Основы цифрового рисунка в Procreate»

#### Шаг 1

Убедитесь, что операционная система Вашего iPad 13.2 и новее. Чтобы узнать версию программного обеспечения на устройстве, перейдите в меню «Настройки» — «Основные», а затем — «Об этом устройстве».

| Настройки         | 🗸 Основные     | Об этом устройстве |         |
|-------------------|----------------|--------------------|---------|
| Авиарежим         | Имя устройства |                    |         |
| ᅙ Wi-Fi           | Beerry         |                    | 10      |
| Bluetooth Выкл    | Видео          |                    | 12      |
| Центр уведомлений | Фотографии     |                    | 2 083   |
| Пункт управления  | Программы      |                    | 61      |
| Не беспокоить     | Емкость        |                    | 13,3 ГБ |
|                   | Доступно       |                    | 1,2 ГБ  |
| Основные          | Версия         |                    | 13.2    |
| 🚺 Звуки           | Модель         |                    |         |
| 🛞 Обои и яркость  | Серийный номер |                    |         |
| 🕑 Приватность     | Адрес Wi-Fi    |                    |         |
| iCloud            | Bluetooth      |                    |         |

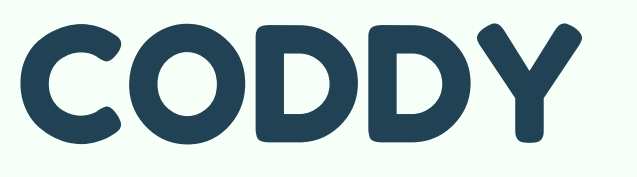

Международная школа программирования и дизайна

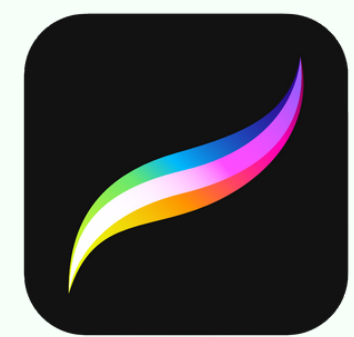

CODDY

Шаг 2

Проверьте совместимость Apple Pencil с вашим iPad

Apple Pencil (2-го поколения) можно использовать со следующими моделями iPad:

- iPad mini (6-го поколения)
- iPad Air (4-го поколения)
- iPad Pro (12,9 дюйма, 3-го поколения) и более поздних моделей
- iPad Pro (11 дюймов, 1-го поколения) и более поздних моделей

Apple Pencil (1-го поколения) можно использовать со следующими моделями iPad:

- iPad (9-го поколения)
- iPad (8-го поколения)
- iPad mini (5-го поколения)
- iPad (7-го поколения)
- iPad (6-го поколения)
- iPad Air (3-го поколения)
- iPad Pro 12,9 дюйма (1-го или 2-го поколения)
- iPad Pro (10,5 дюйма)
- iPad Pro 9,7 дюйма

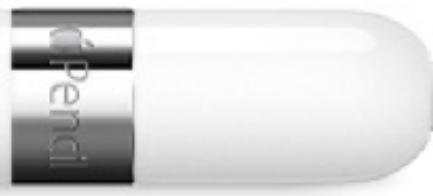

**É**Pencil

CODDY

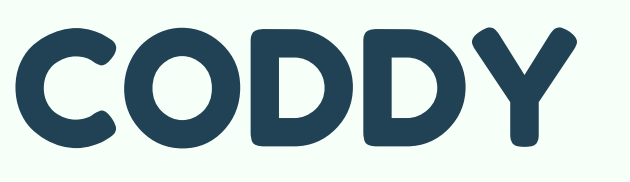

Международная школа программирования и дизайна

Шаг 3

Создание пары между Apple Pencil (2-го поколения) и iPad

Подключите Apple Pencil к магнитному разъему на iPad следующим образом:

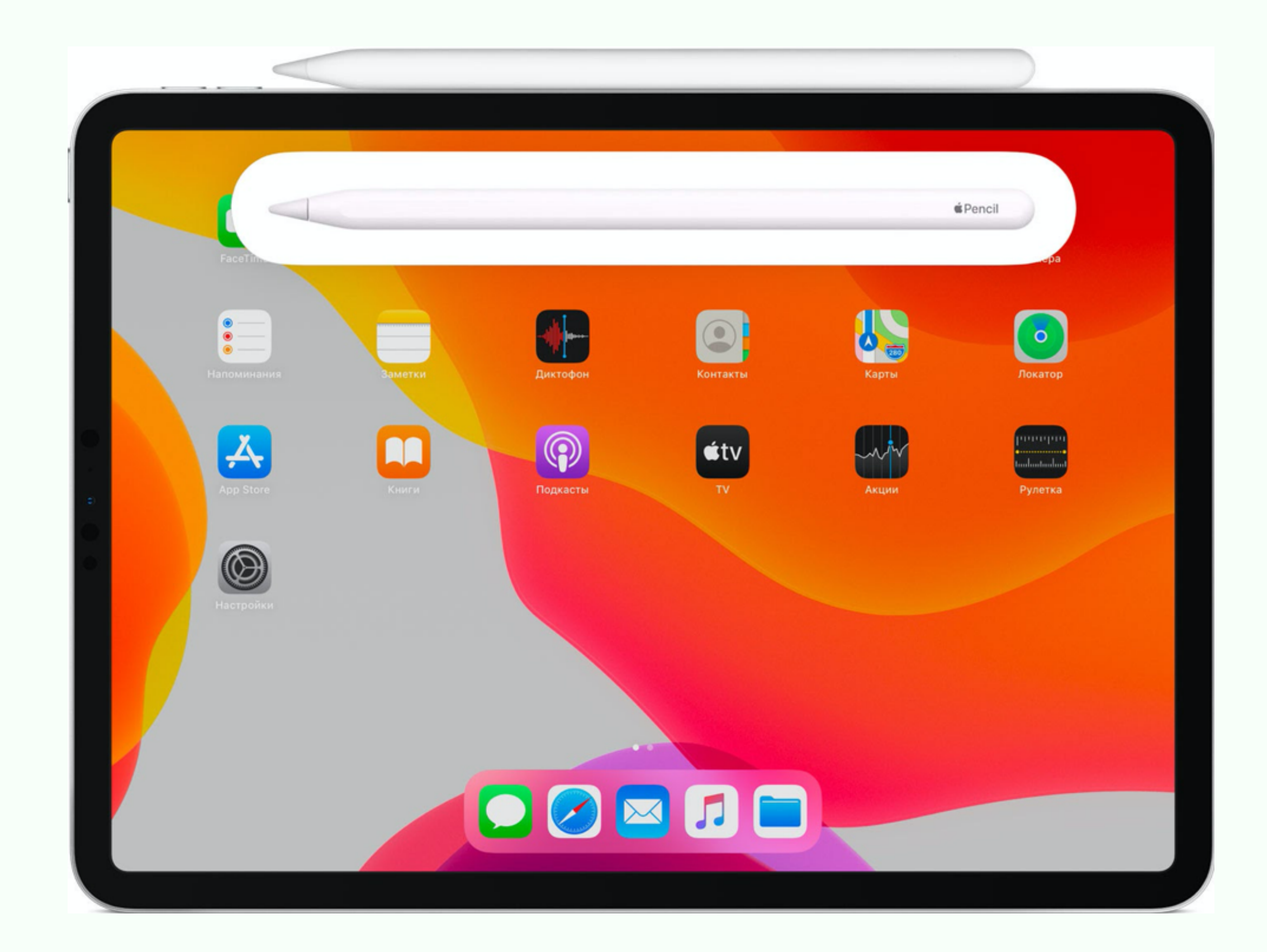

### CODDY

Международная школа программирования и дизайна

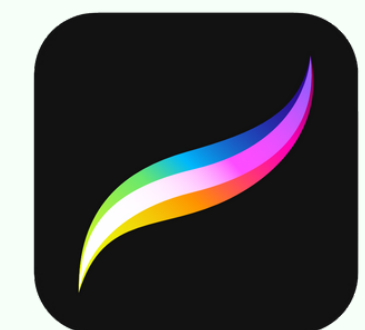

CODDY

Создание пары между Apple Pencil (1-го поколения) и iPad

Снимите колпачок и вставьте Apple Pencil в разъем Lightning на iPad.

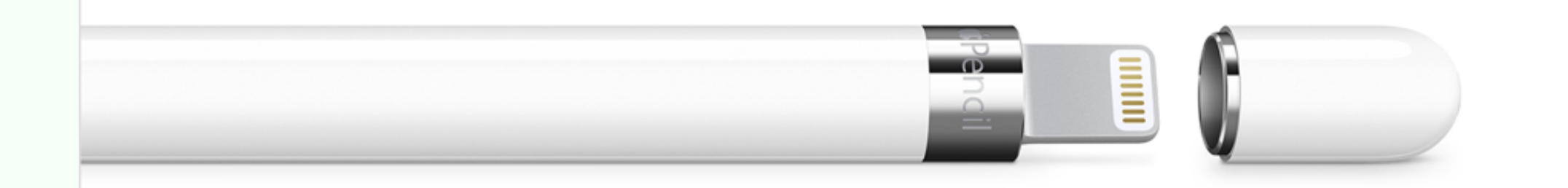

Когда появится кнопка «Создать пару», нажмите ее.

Созданная с Apple Pencil пара сохраняется до перезагрузки iPad, включения авиарежима или создания пары с другим iPad.

При необходимости просто создайте пару еще раз.

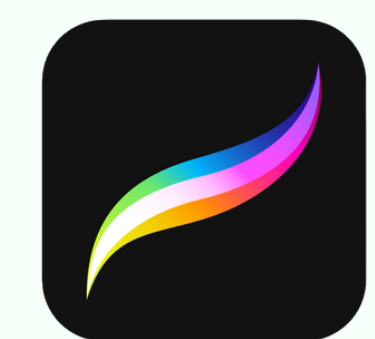

CODDY

#### CODDY

Международная школа программирования и дизайна

Шаг 4

Установите приложение Procreate из <u>App Store: App</u> <u>Store: Procreate (apple.com)</u>

Стоимость приложения - 899 руб. с единовременной оплатой.

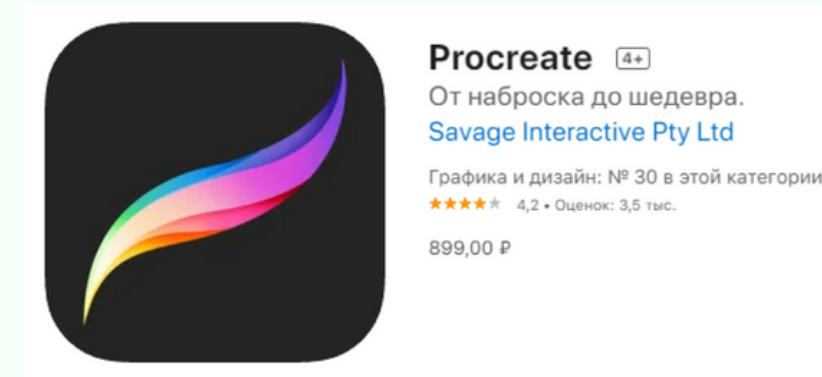

Шаг 5

Установите приложение Zoom из App Store: <u>App Store: ZOOM Cloud</u> <u>Meetings (apple.com)</u> (бесплатно).

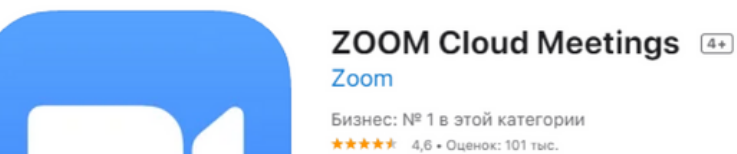

Бесплатно

В качестве резервной платформы для связи установите приложение Skype из <u>App Store: App Store: Скайп для iPad</u> (<u>apple.com</u>) (бесплатно).

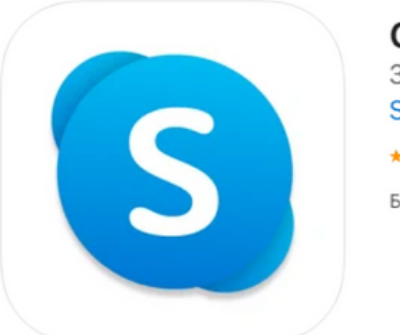

Скайп для iPad 12+ Звонки. Чаты. Сотрудничество. Skype Communications S.a.r.l \*\*\*\*\* 3,8 • Оценок: 7,1 тыс. Бесплатно · Включает встроенные покупки

Вы все сделали успешно!! МОЛОДЦЫ!! 🔗

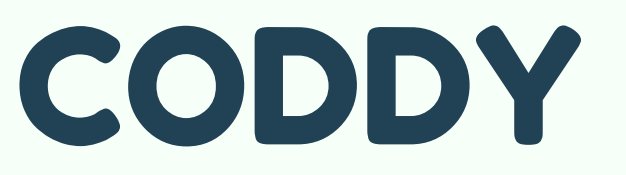

Международная школа программирования и дизайна

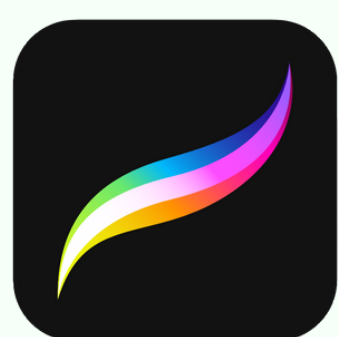

CODDY